## SYS CCTV 監控系統 APP - 回放錄影片段教學

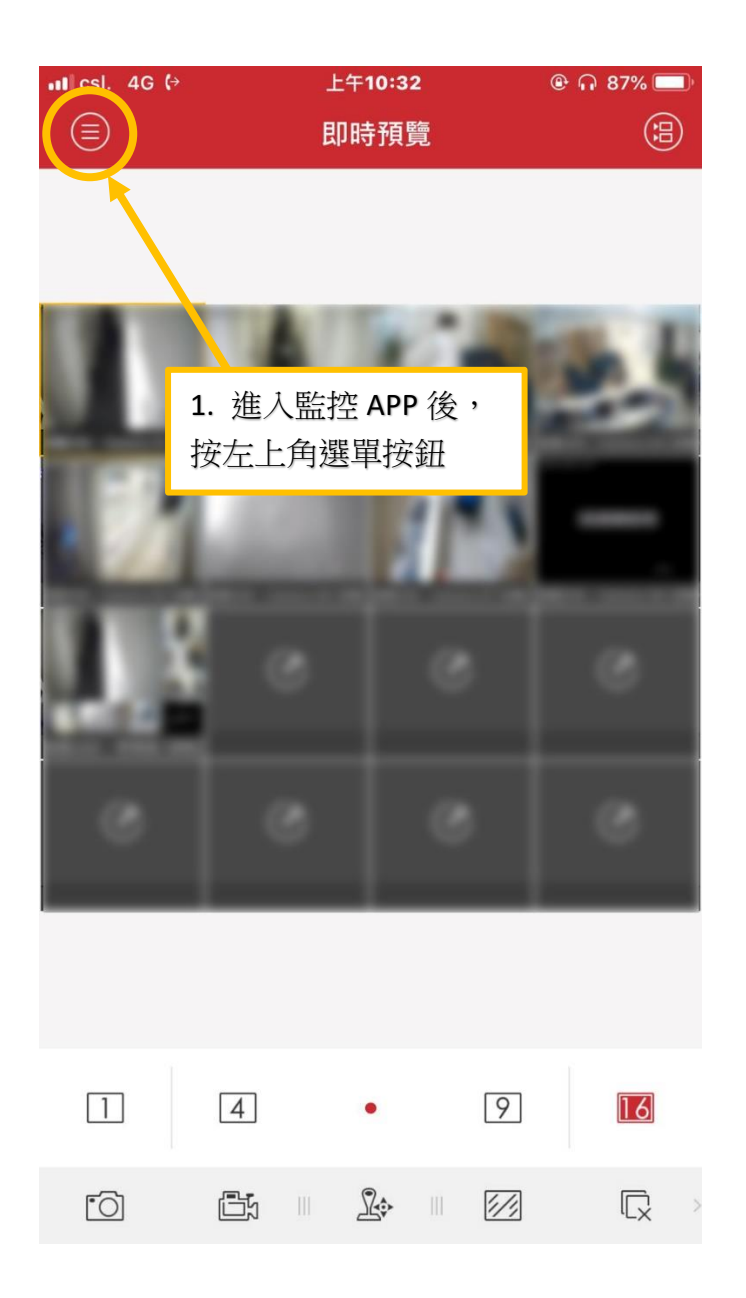

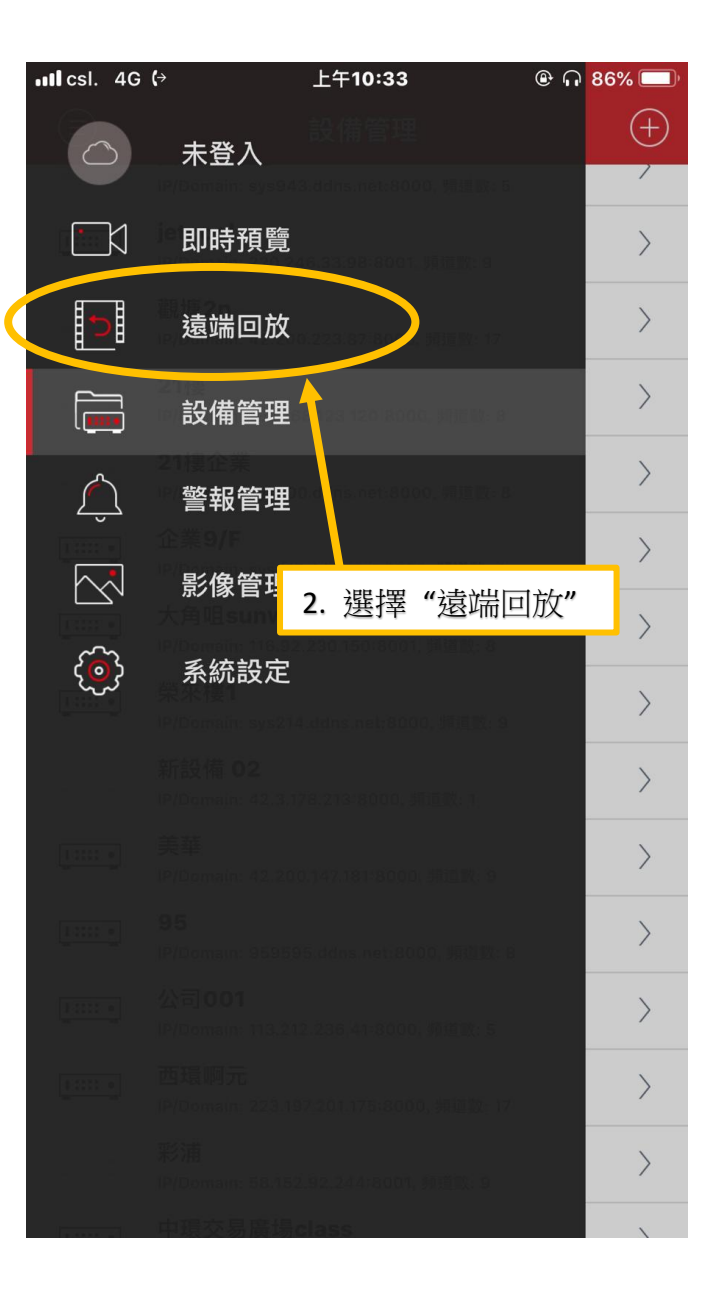

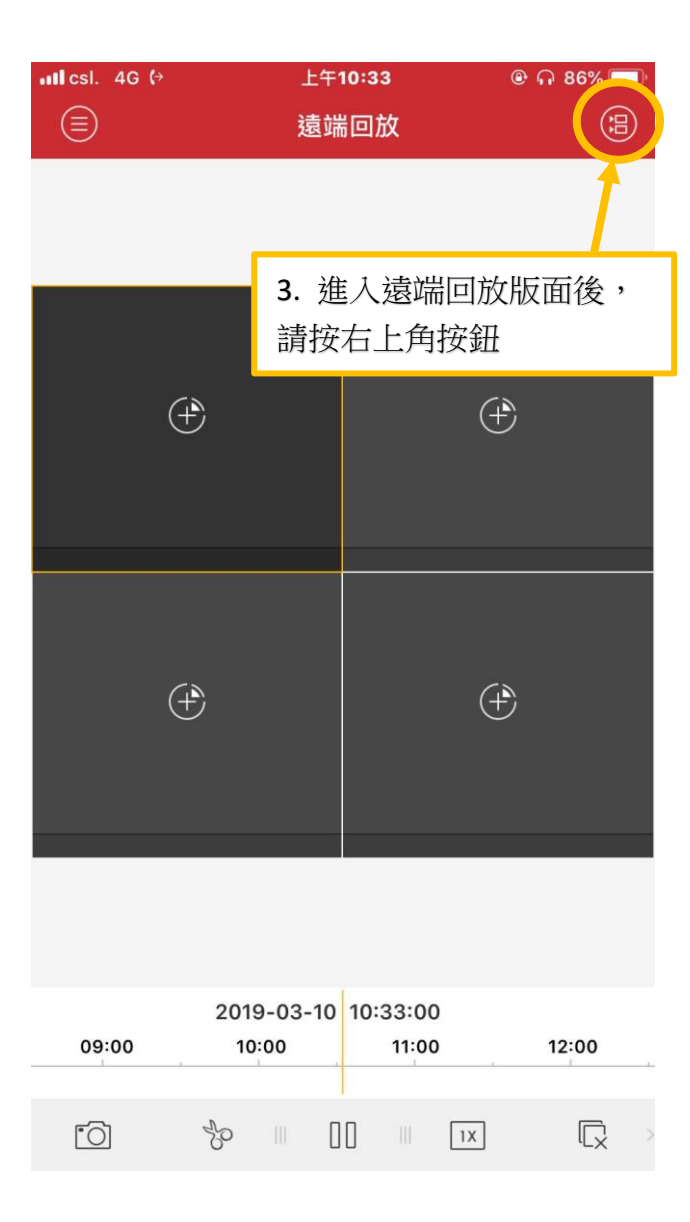

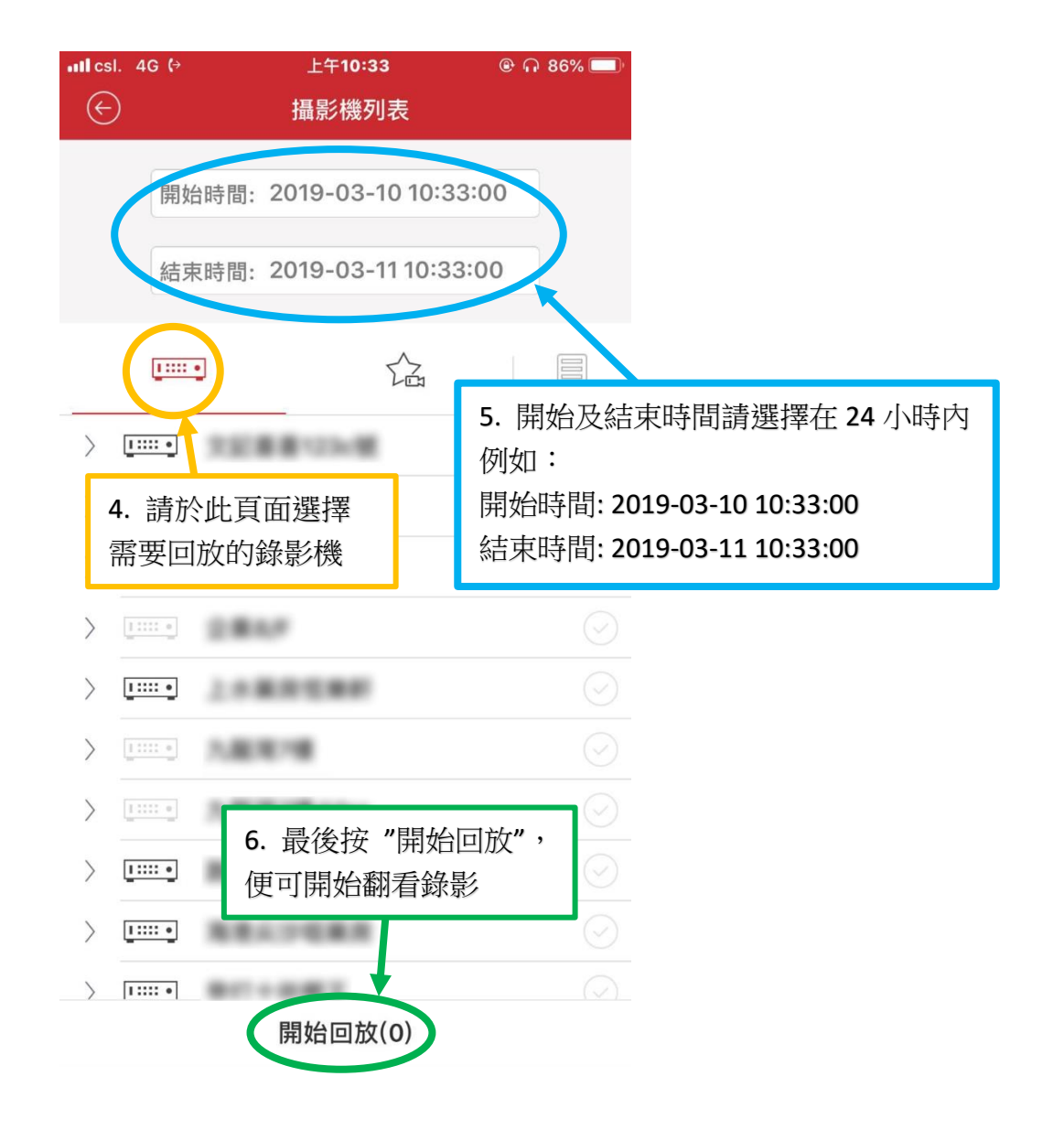